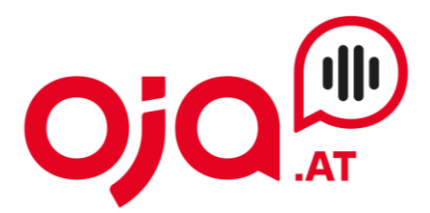

## Einrichten eines Email-Accounts in der Windows Outlook App

## Wenn in der App noch kein Konto eingerichtet ist:

Outlook-App öffnen. Es erscheint folgendes Fenster:

| Outlook unterstützt Microsoft 365, Gmail,<br>Yahoo, iCloud und IMAP. Weitere<br>Informationen<br>Geben Sie eine E-Mail-Adresse für die Anmeldung ein.<br>test12@profi-server.at | Outlook unterstützt Microsoft 365, Gmail,<br>Yahoo, iCloud und IMAP. Weitere<br>Informationen<br>Geben Sie eine E-Mail-Adresse für die Anmeldung ein.<br>test12@profi-server.at<br>Kein Konto? Outlook.com E-Mail-Konto erstellen |                                | nen beim neuen Outloo                                                           |
|----------------------------------------------------------------------------------------------------|----------------------------------------------------------------------------------------------------|--------------------------------|---------------------------------------------------------------------------------|
| Geben Sie eine E-Mail-Adresse für die Anmeldung ein.<br>test12@profi-server.at                                                                                                  | Geben Sie eine E-Mail-Adresse für die Anmeldung ein.<br>test12@profi-server.at<br>Kein Konto? Outlook.com E-Mail-Konto erstellen                                                                                                  | Outlook u<br>Yahoo             | nterstützt Microsoft 365, Gmail,<br>, iCloud und IMAP. Weitere<br>Informationen |
| test12@profi-server.at                                                                                                    | test12@profi-server.at<br>Kein Konto? Outlook.com E-Mail-Konto erstellen                                                                                                    | Geben Sie eine E               | -Mail-Adresse für die Anmeldung ein.                                            |
| Kein Konto? Outlook.com E-Mail-Konto erstellen                                                                                                    | Ken Konto, Oddook.com e Man Konto erstellen                                                                                                    | test12@prof<br>Kein Konto? Out | fi-server.at                                                                    |
|                                                                                                    |                                                                                                    |                                |                                                                                 |
|                                                                                                    |                                                                                                    |                                |                                                                                 |
|                                                                                                    |                                                                                                    |                                |                                                                                 |

Hier die neu einzurichtende Email-Adresse eingeben und auf weiter klicken.

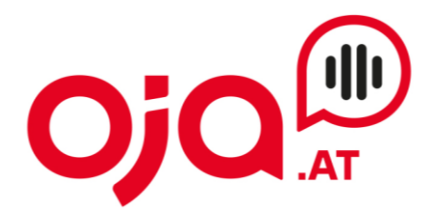

Hier erfolgt jetzt die Konfiguration des neuen Email-Accounts. "Mehr anzeigen" aktivieren, um weitere Einstellungen zu öffnen.

Für die weitere Konfiguration benötigen Sie nun die Ihnen von uns zugesendeten **Zugangsdaten für Ihr Konto.** 

In der Email mit den Zugangsdaten finden Sie im Feld "Zusatzinfo" alle für Ihr Konto benötigten Informationen zur weiteren Einrichtung.

Diese sehen z.B. so aus:

POP3 Server:host24.profi-server.at POP3 Port 110 (SSL 995) IMAP4 Server:host24.profi-server.at IMAP4 Port:143 (SSL 993) SMTP Server:host24.profi-server.at SMTP Port:25 (SSL 465) Webmail:https://host24.profi-server.at/webmail/

Der hier angegebene **IMAP4 Server** ist der **Posteingangsserver**. Der **SMTP Server** ist der Server für **Postausgangsserver**.

Das IMAP-Kennwort und das SMTP-Kennwort sind beide das Passwort für den Email-Account.

| Andere                                              |         |
|-----------------------------------------------------|---------|
| test12@profi-ser                                    | rver.at |
|                                                     |         |
| IMAP-Kennwort *                                     |         |
| Mehr anzeigen<br>Empfohlene Einstellungen verwenden |         |
| IMAP-Eingangsserver *                               | Port *  |
| host24.profi-server.at                              | 993     |
| Sicherer Verbindungstyp                             |         |
| SSL/TLS (empfohlen)                                 | ~       |
|                                                     |         |

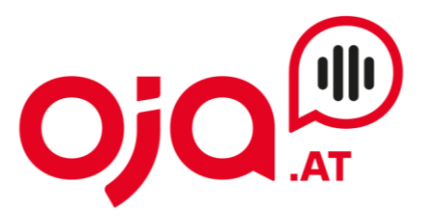

| test1                                                                       | Andere<br>2@profi-server.at |                    |
|-----------------------------------------------------------------------------|-----------------------------|--------------------|
|                                                                             | $\square$                   |                    |
| SMTP-Konfiguration                                                          |                             |                    |
| SMTP-Benutzername *                                                         |                             |                    |
| test12@profi-server.at                                                      |                             |                    |
| SMTP-Kennwort<br>******<br>Geben Sie Ihr SMTP-Kennwort ei<br>unterscheidet. | n, wenn es sich von l       | hrem IMAP-Kennwort |
| SMTP-Postausgangsserver *                                                   |                             | Port *             |
| host24.profi-server.at                                                      |                             | 465 🌲              |
| Sicherer Verbindungstvp                                                     |                             |                    |
|                                                                             | Weiter                      | Anbieter auswählen |

Mit Klick auf "Weiter" die Konfiguration abschließen.

Г

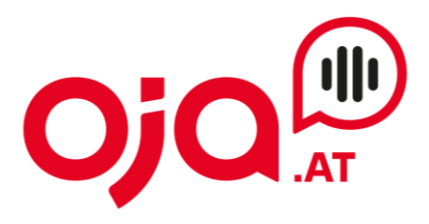

| Ihr IMAP-Konto synchronisieren                                                                                                    |
|----------------------------------------------------------------------------------------------------|
| 🖂 test12@profi-server.at                                                                                                    |
| G                                                                                                    |
| Um Ihr IMAP Konto zu Outlook hinzuzufügen,<br>müssen wir Ihre E-Mails mit der Microsoft<br>Cloud synchronisieren. Vorhandene Kontakte<br>und Ereignisse werden nicht synchronisiert,<br>aber alles, was Sie in Outlook erstellen, wird in<br>der Microsoft Cloud gespeichert. Weitere<br>Informationen |
| Weiter Abbrechen                                                                                                    |

Mit Klick auf "Weiter" bestätigen.

## **INTERNET · TELEFONIE · HOSTING**

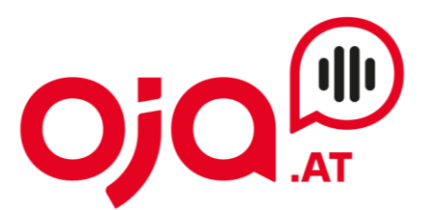

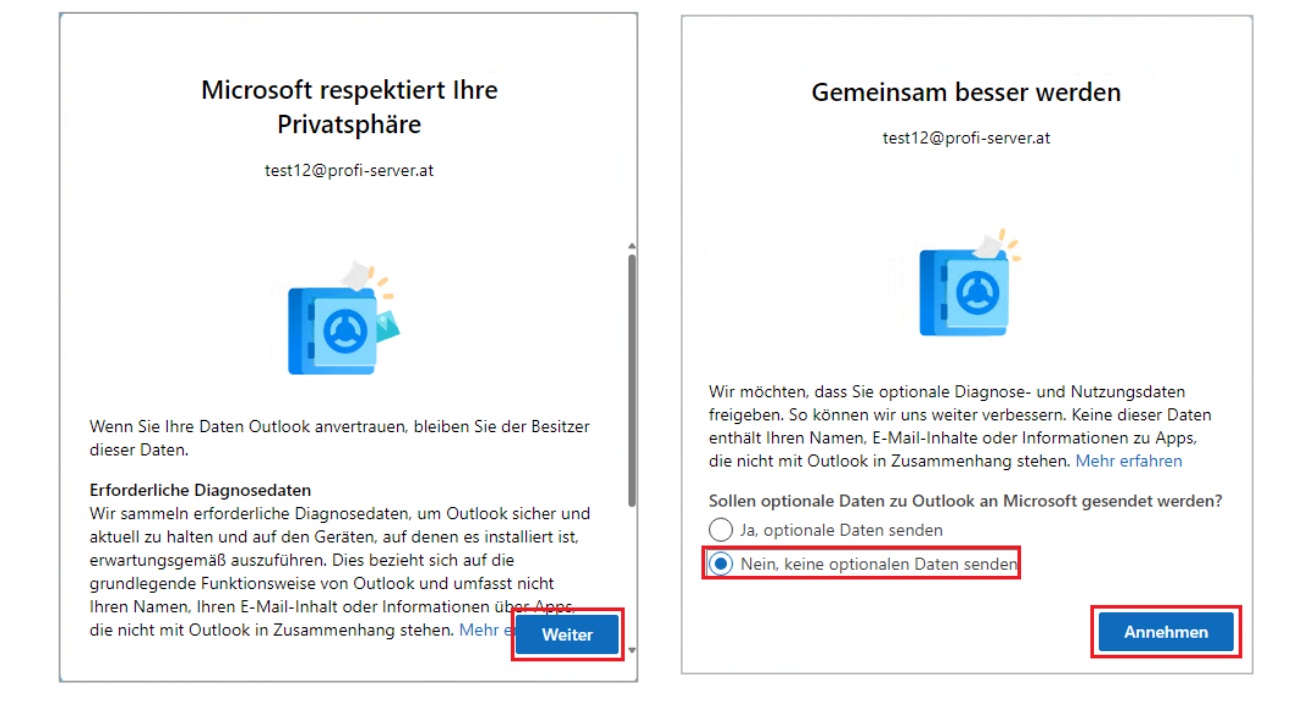

Mit Klick auf "Weiter" bestätigen, dann "Nein, keine optionalen Daten senden" auswählen und auf "Annehmen" klicken.

| Ihre Erfahrungen unterstützen<br>test12@profi-server.at                                                                                                    | Machen wir uns mit Outlook vertraut<br>test12@profi-server.at                                                                                                    |
|----------------------------------------------------------------------------------------------------|----------------------------------------------------------------------------------------------------|
| Outlook umfasst Funktionen, die eine Verbindung mit<br>Onlinedienste herstellen, damit Sie effektiver erstellen,<br>kommunizieren und zusammenarbeiten können. Einige dieser<br>verbundenen Erfahrungen analysieren auch Ihre Inhalte, um Ihnen<br>Vorschläge und Empfehlungen zu geben. Um verbundene<br>Erfahrungen bereitzustellen, sammelt Outlook die erforderlichen<br>Dienstdaten. Mehr erfahren<br>Wechseln Sie zum Anpassen Ihrer verbundenen Erfahrungen zu | Wir wenden Ihre Sprach-, Zeit- und Designeinstellungen aus<br>Windows an.<br>Durch diesen einmaligen Prozess werden auch die gleichen<br>Einstellungen in Outlook im Web aktualisiert. Weitere Informationen. |
| Datenschutzeinstellungen.                                                                                                    | Einstellungen übernehmen Überspringen                                                                                                    |

Mit "Weiter" bestätigen und "Überspringen" die Einrichtung abschließen.

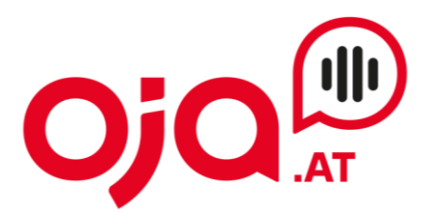

## Wenn in der App bereits ein Konto eingerichtet/vorhanden ist:

Öffnen Sie die Outlook-App und klicken sie rechts oben auf das Zahnrad (Einstellungen).

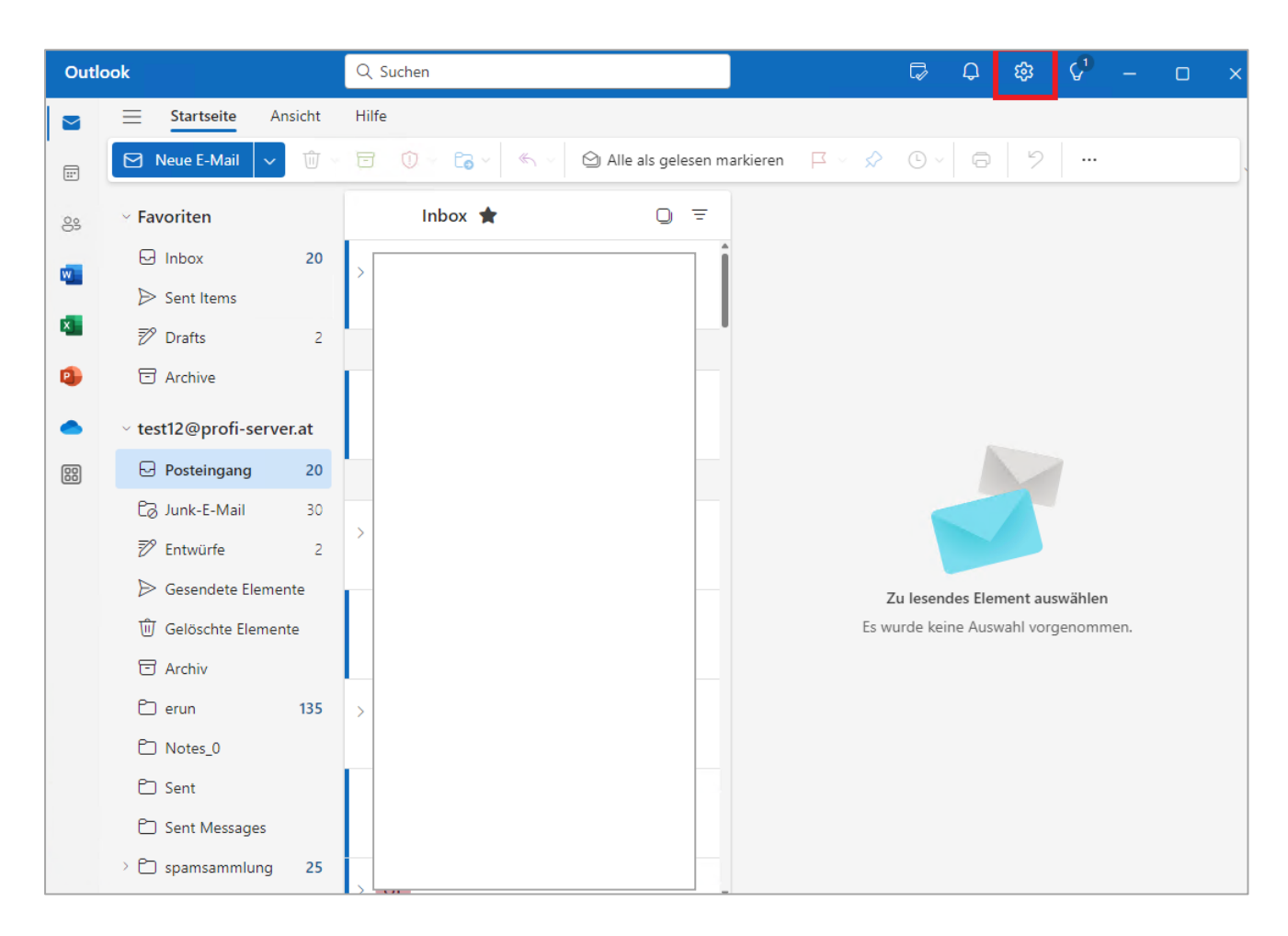

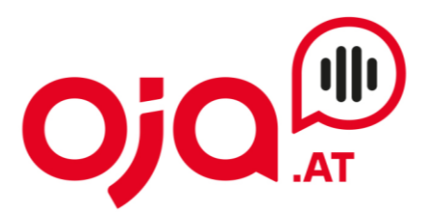

Dann Konten -> E-Mail-Konten auswählen und auf "Konto hinzufügen klicken.

|                      |                             | - o ×                                                                                                    |
|----------------------|-----------------------------|----------------------------------------------------------------------------------------------------|
| Einstellungen        | E-Mail-Konten               | E-Mail-Konten                                                                                                    |
| Einstellungen suchen | E-Mail-Konten<br>Signaturen | E-Mail-Konten<br>Sie können zwischen Ihren in Outlook verknüpften Konten<br>wechseln, Konten hinzufügen<br>(+ Konto hinzufügen<br>test12@profi-server.at<br>MAP<br>Verwalten |
|                      |                             |                                                                                                    |

Dann die einzurichtende E-Mail-Adresse eingeben:

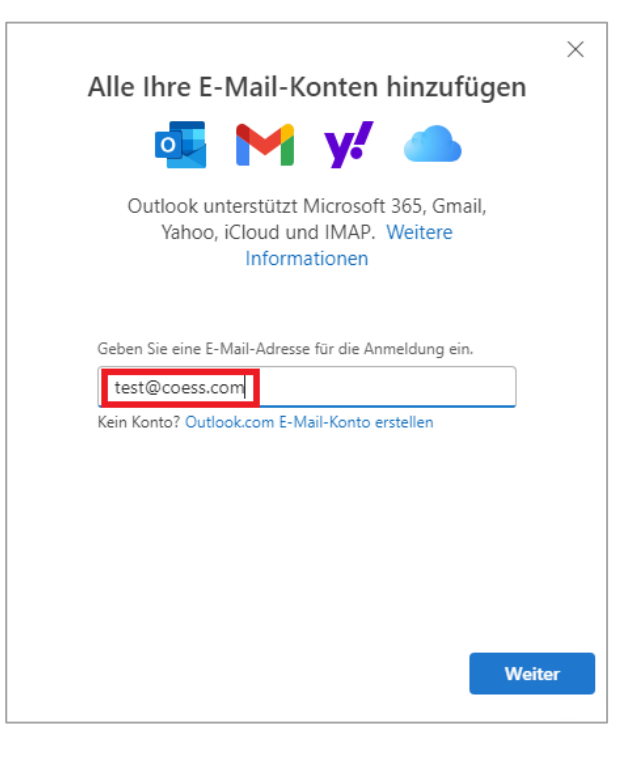

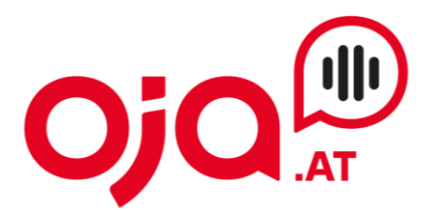

Hier erfolgt jetzt die Konfiguration des neuen Email-Accounts. "Mehr anzeigen" aktivieren, um weitere Einstellungen zu öffnen.

Für die weitere Konfiguration benötigen Sie nun die Ihnen von uns zugesendeten **Zugangsdaten für Ihr Konto.** 

In der Email mit den Zugangsdaten finden Sie im Feld "Zusatzinfo" alle für Ihr Konto benötigten Informationen zur weiteren Einrichtung.

Diese sehen z.B. so aus:

POP3 Server:xmail.xpirio.net POP3 Port 110 (SSL 995) IMAP4 Server:xmail.xpirio.net IMAP4 Port:143 (SSL 993) SMTP Server:xmail.xpirio.net SMTP Port:587 (SSL 465) Webmail:https://xmail.xpirio.net/webmail/

Der hier angegebene **IMAP4 Server** ist der **Posteingangsserver**. Der **SMTP Server** ist der Server für **Postausgangsserver**.

Das IMAP-Kennwort und das SMTP-Kennwort sind beide das Passwort für den Email-Account.

|                                                                                                    | Andoro          |                    | $\times$ |
|----------------------------------------------------------------------------------------------------|-----------------|--------------------|----------|
|                                                                                                    | Andere          |                    |          |
|                                                                                                    | test@coess.com  |                    |          |
|                                                                                                    |                 |                    |          |
| IMAP-Kennwort *                                                                                                    |                 |                    |          |
|                                                                                                    |                 |                    |          |
|                                                                                                    |                 |                    |          |
| Mehr anzeigen                                                                                                    | )               |                    |          |
| Mehr anzeigen                                                                                                    | gen verwenden 🌘 | )                  |          |
| Mehr anzeigen Empfohlene Einstellung                                                                                                | gen verwenden 🌘 | )<br>Port *        |          |
| Mehr anzeigen Empfohlene Einstellung<br>IMAP-Eingangsserver *<br>xmail.xpirio.net                                                   | gen verwenden 🌘 | )<br>Port *<br>993 | ]        |
| Mehr anzeigen Empfohlene Einstellung<br>IMAP-Eingangsserver *<br>xmail.xpirio.net<br>Sicherer Verbindungstyp                        | gen verwenden   | )<br>Port *<br>993 | ]        |
| Mehr anzeigen Empfohlene Einstellung<br>IMAP-Eingangsserver *<br>xmail.xpirio.net<br>Sicherer Verbindungstyp<br>SSL/TLS (empfohlen) | gen verwenden   | )<br>Port *<br>993 |          |
| Mehr anzeigen Empfohlene Einstellung<br>IMAP-Eingangsserver *<br>xmail.xpirio.net<br>Sicherer Verbindungstyp<br>SSL/TLS (empfohlen) | gen verwenden   | )<br>Port *<br>993 |          |

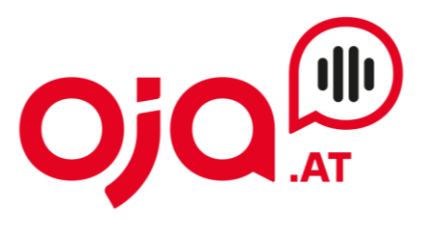

| Andere<br>test@coess.com                                                                                           | ×  |
|----------------------------------------------------------------------------------------------------|----|
|                                                                                                    |    |
| SMTP-Benutzername *<br>test@coess.com                                                                              |    |
| SMTP-Kennwort<br>******<br>Geben Sie Ihr SMTP-Kennwort ein, wenn es sich von Ihrem IMAP-Kennwort<br>unterscheidet. |    |
| SMTP-Postausgangsserver *     Port *       xmail.xpirio.net     465                                                |    |
| Sicherer Verbindungstyp SSL/TLS (empfohlen)                                                                        |    |
| Weiter Anbieter auswähl                                                                                            | en |

Mit Klick auf "Weiter" die Konfiguration abschließen.

| ×                                                                                                    | ×                                         |
|----------------------------------------------------------------------------------------------------|-------------------------------------------|
| Ihr IMAP-Konto synchronisieren                                                                                                    | Erfolgreich                               |
| ✓ test@coess.com                                                                                                    | ⊡ test@coess.com                          |
| G                                                                                                    |                                           |
| Um Ihr IMAP Konto zu Outlook hinzuzufügen,<br>müssen wir Ihre E-Mails mit der Microsoft<br>Cloud synchronisieren. Vorhandene Kontakte<br>und Ereignisse werden nicht synchronisiert,<br>aber alles, was Sie in Outlook erstellen, wird in<br>der Microsoft Cloud gespeichert. Weitere<br>Informationen | Ihre E-Mails werden jetzt synchronisiert. |
|                                                                                                    | Holen Sie sich auch Outlook Mobile.       |
| Weiter Abbrechen                                                                                                    | Fertig Weiteres Konto hinzufügen          |

Mit Klick auf "Weiter" bestätigen und dann die Einrichtung mit Klick auf "Fertig" abschließen.